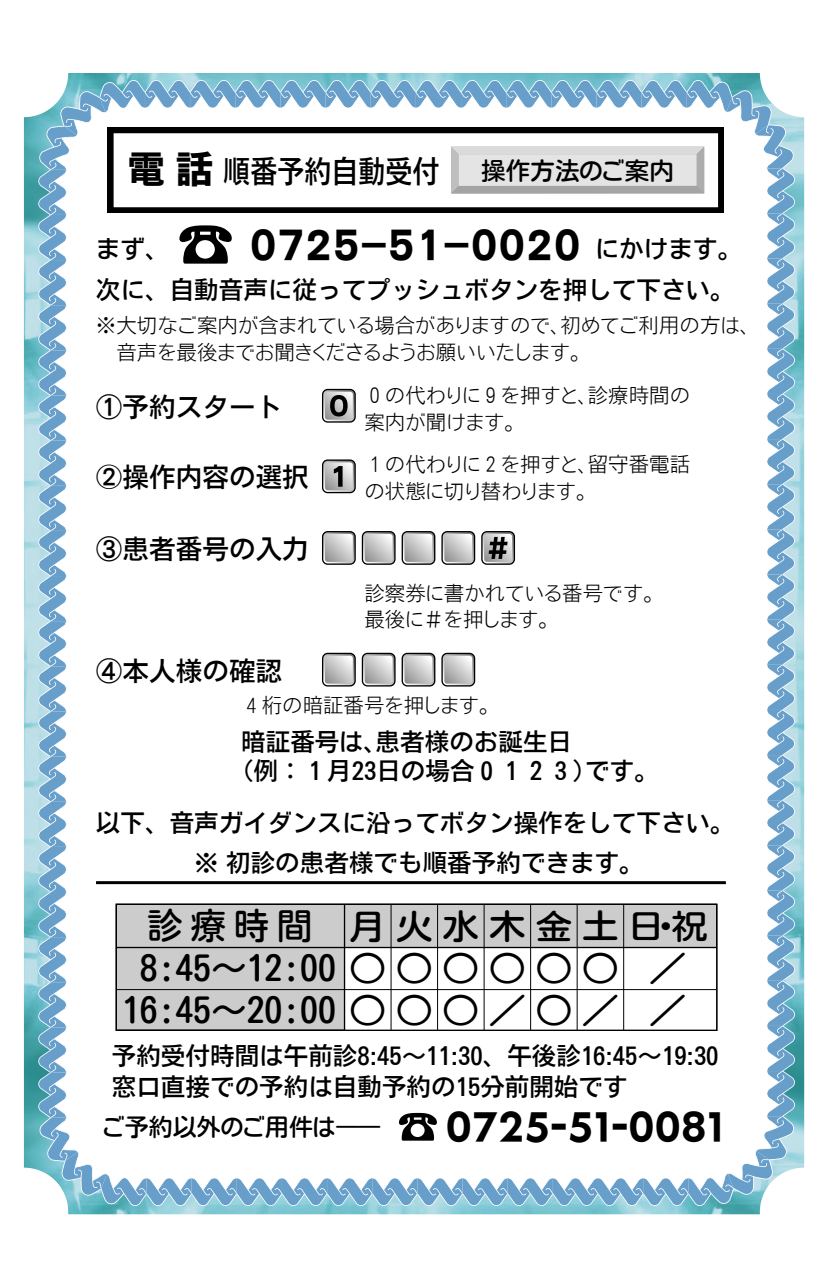

## ●順番予約 自動予約ご利用の手引き

なかじまクリニックでは、順番をより手 軽にお取りいただけるよう、順番予約シ ステムを導入してまいりますので、ご理 解とご協力をお願い申し上げます。 当システムは固定電話、パソコン、携帯 電話(iモード、Vodafonelive!、EZWeb) に対応していますので、いつでも、どこ からでも順番を取っていただけます。なお、 ご来院されての順番予約もできます。

なかじまクリニック

小児料・循環器料

## 携帯電話での順番の取り方》

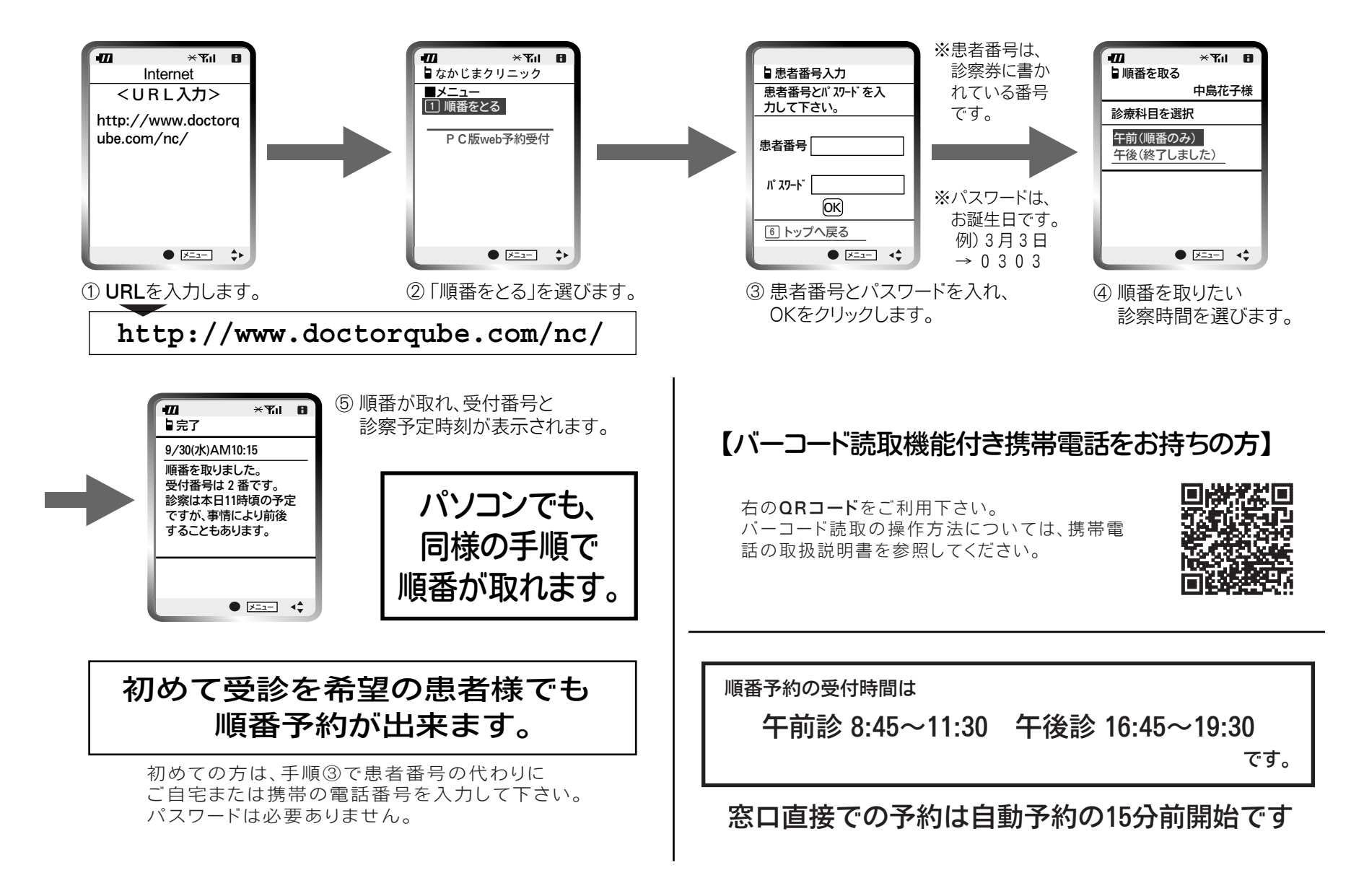